|                                                                                                    | インフォ・アクセス                                                                                                    |                                              |                                                          |      |                                                         |                                                                     |                                         |             |
|----------------------------------------------------------------------------------------------------|----------------------------------------------------------------------------------------------------|----------------------------------------------|----------------------------------------------------------|------|---------------------------------------------------------|---------------------------------------------------------------------|-----------------------------------------|-------------|
| A Per dans                                                                                                    | 島根大学医学図書館ニュース                                                                                                    |                                              |                                                          |      |                                                         |                                                                     |                                         |             |
| A Contraction of the second second se | Vol. 10, No. 2                                                                                                    |                                              |                                                          | 20   | 14年2)                                                   | 月28日                                                                | 3 発行                                    | 行           |
| Contents                                                                                                    | 3月の開館予定について                                                                                                    |                                              |                                                          |      |                                                         |                                                                     |                                         |             |
| News ! I                                                                                                    | 3月は短縮開館となります。なお平日17時以降および休館日 2014年3月                                                                                |                                              |                                                          |      |                                                         |                                                                     |                                         |             |
| 3月の開館予定について                                                                                                    | も、ICカードを用いれば入館                                                                                                    | 可能です。どうぞご利用                                  | ください。  日 月                                               | 火    | 水                                                       | 木                                                                   | 金                                       | ±           |
| 返却期限について                                                                                                    | • 3F自由閲覧室                                                                                                    |                                              |                                                          |      |                                                         |                                                                     |                                         | 1           |
| 図書追加購入の<br>お知らせ                                                                                                    | 3月中は閉室します。                                                                                                    |                                              | <b>2</b> 3                                               | 4    | 5                                                       | 6                                                                   | 7                                       | 8           |
|                                                                                                    | <ul> <li>館内の暖房</li> </ul>                                                                                           | 短線                                           | 宿開館 9 10                                                 | ) 11 | 12                                                      | 13                                                                  | 14                                      | 15          |
| 図書館TIPS 2<br>医学図書館活用エトセトラ                                                                                                    | 半日17時以降及び位けるのません。                                                                                                   | 木館日は暖房 9:0                                   | 0-17:00                                                  | / 18 | 19                                                      | 20                                                                  | 21                                      | 22          |
| No.6<br>電マゴックな利用したみ                                                                                                    |                                                                                                    | 休食                                           | <b>23</b> 24<br>官 20 21                                  | 25   | 26                                                      | 27                                                                  | 28                                      | 29          |
| 电ナノックを利用しよう                                                                                                    |                                                                                                    |                                              | 30 3                                                     |      |                                                         |                                                                     |                                         |             |
| 編集後記 2                                                                                                    | 卒業・修了の方の返却期限について                                                                                                    |                                              |                                                          |      |                                                         |                                                                     |                                         |             |
|                                                                                                    | <ul> <li>卒業・修了予定の方について、貸出資料の返却期限は以下の通りです。期限までに必ず返却をお願いいたします。</li> <li>2014年3月17日(月)<br/>(出雲キャンパス学位授与式の日)</li> </ul> |                                              |                                                          |      |                                                         |                                                                     |                                         |             |
|                                                                                                    | 図書追加購入のお知らせ                                                                                                    |                                              |                                                          |      |                                                         |                                                                     |                                         |             |
|                                                                                                    | シリーズになっている図書や高額な図書を中心に、新たに117冊の図書を講座より推薦いただき、<br>購入しました。是非ご利用下さい。                                                   |                                              |                                                          |      |                                                         |                                                                     |                                         |             |
|                                                                                                    | シリーズ名(書名)                                                                                                    | 出版社                                          | 今回購入した巻                                                  | した巻  |                                                         |                                                                     | ыск                                     | UP          |
|                                                                                                    | 富士川游著作集                                                                                                    | 思文閣出版                                        | 全10巻                                                     |      | <u>シリーズ</u>                                             |                                                                     |                                         |             |
|                                                                                                    | 微生物の簡易迅速検査法                                                                                                    | テクノシステム                                      | 全1巻                                                      |      | <u>  <b>糸統</b>7</u><br>座╩-                              | <b>1 護 字</b>                                                        |                                         | <u>년</u> ¦  |
| $\times$                                                                                                    | DS NOW                                                                                                    | メジカルビュー社                                     | 1~14巻                                                    |      | 医字書院より出版。<br>略して「系看」。系統<br>別で体系化された看                    |                                                                     |                                         |             |
|                                                                                                    | OGS NOW<br>特袖利 阪庄 エキスパート                                                                                            | メシカルビュー住                                     | 1~16巻                                                    | -    |                                                         |                                                                     |                                         |             |
|                                                                                                    | 有仲科協床エイスハート                                                                                                    | 区子音阮<br>———————————————————————————————————— | 至3仓<br>65类公(直明公照                                         | -    | 護学テ                                                     | キスト                                                                 | 。196                                    | 8年          |
|                                                                                                    |                                                                                                    |                                              | 26巻分、統合分野<br>全4巻、専門基礎<br>分野全11巻、基礎<br>分野全10巻、別巻<br>14巻分) |      | 創刊以<br>ねてき <sup>-</sup><br>現在で<br>供され<br>医学<br>[<br>刊分と | 来、<br>む<br>な<br>な<br>い<br>を<br>で<br>い<br>を<br>で<br>る<br>き<br>む<br>む | 女訂を<br>、201<br>57巻で<br>か。<br>すでは<br>まて、 | 重4年提        |
|                                                                                                    | 看護学基礎テキスト                                                                                                    | 日本看護協会出版会                                    | 全4巻                                                      |      | 類「WY5」として提                                              |                                                                     |                                         | 供。          |
|                                                                                                    | シリーズ 看護の基礎科学                                                                                                    | 日本看護協会出版会                                    | 第5、6巻                                                    | :    |                                                         |                                                                     |                                         | ,<br>,<br>, |

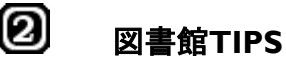

医学図書館活用エトセトラ <No. 6>

## 電子ブックを利用しよう (学内者向け)

島根大学で

利用できる電子ブック

図書館を利用する際に知っておく と便利な情報をお伝えします。

> 附属図書館では電子ブックについて、現在3社から購入しているほか、無料提供されているものもリ ンクを貼って提供しています。以下はその一部(購入分)です。是非チェックしてみてください。

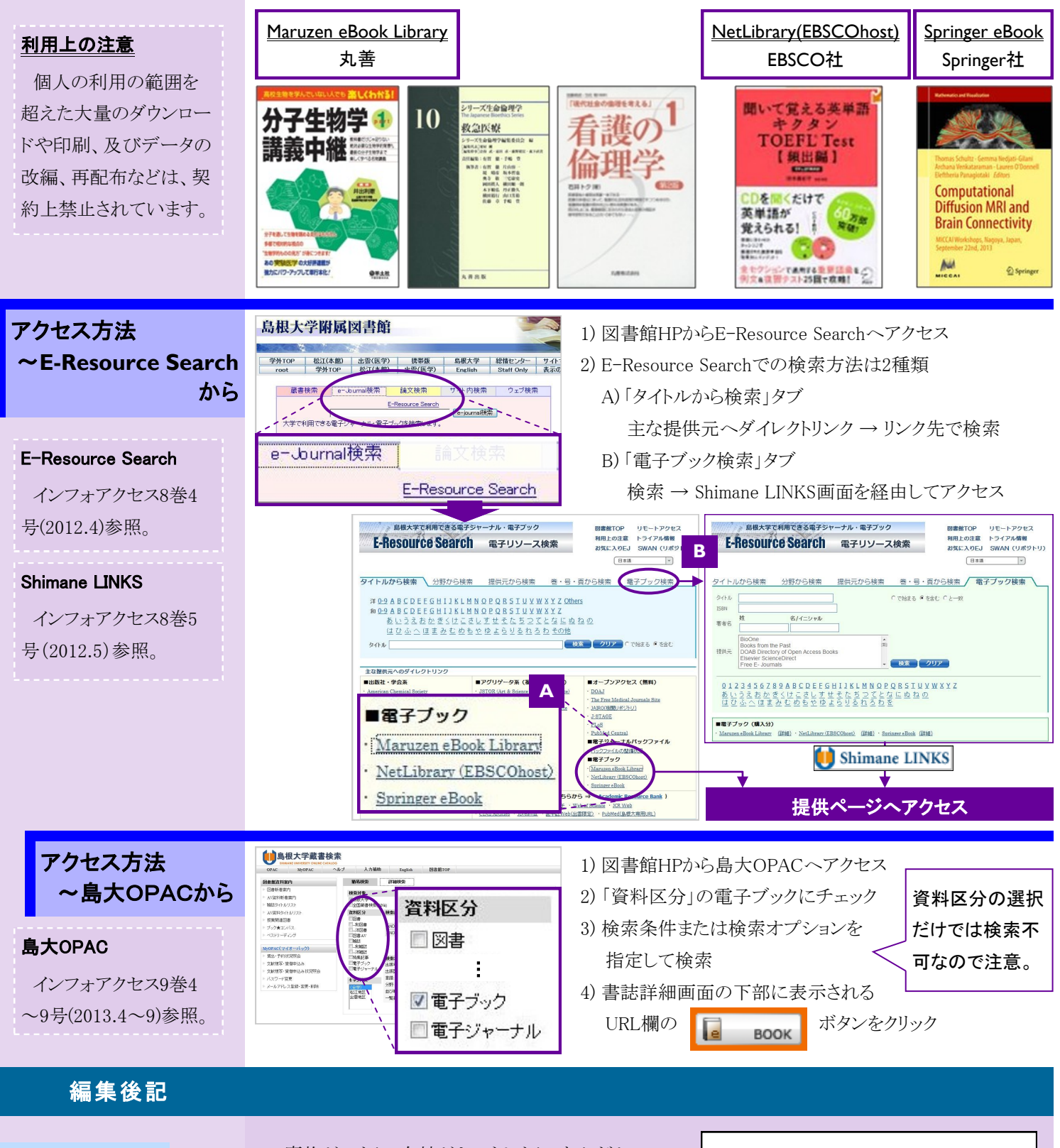

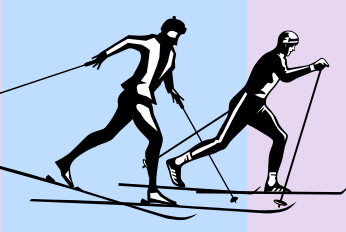

魔物がいたり、女神がキスをしたり。なんだかファン タジーのような形容の多いオリンピック。この熱い非 日常に、良くも悪くも刺激を受けた方は多いのでは。 備えなくして戦えません。大学に蓄積されている情報 が、あなたの蓄えとなりますように。 (A.N.)

発行日 2014(平成26)年 2月 28日 発行者 島根大学附属図書館医学図書館 〒693-8501 出雲市塩冶町89-1 TEL: 0853-20-2092 FAX: 0853-20-2095